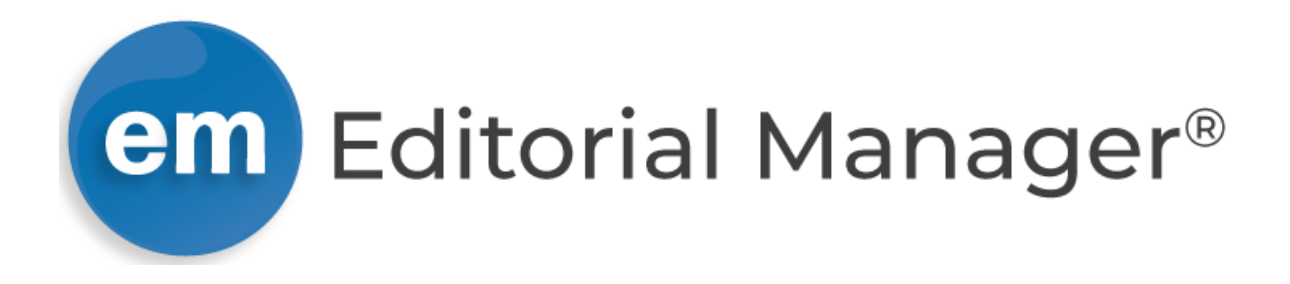

# Author Operation Manual (Simplified English version)

This manual was created by the Asian Society of Human Services based on the "Tutorial for Authors" provided by the Editorial Manager. You can download the original here.

.

| 1-1. User registration                                                                                                    | Click here                                                                                                    |
|----------------------------------------------------------------------------------------------------|----------------------------------------------------------------------------------------------------|
| em Asian Journal of Human Services                                                                                                    | Login   Register Operations                                                                                                    |
| Home Submit a Manuscript About V Help V<br>Welcome to Editorial Manager <sup>©</sup> for                                                                                                    | RegisterPlease click on the word "Register" in the navigation bar<br>the top of the page and enter the requested informati<br>Upon successful registration, you will be sent an e-mail w<br>instructions to verify your registration.                                                                                            |
| Asian Journal of Human Services  Insert Special Character  Please Enter the Following  Username: Password:  Author Login Reviewer Login Editor Login Publisher Login  Or Login via:  D What is ORCID? Send Login Details Register Now Login Help  Author Manual | <b>NOTE</b> : If you received an e-mail about confirm<br>registration from us, DO NOT REGISTER AGAIN. Simply<br>that information to login. If you forget your passwor<br>please reset your password from "Send login Detail" on<br>top page. Usernames and passwords may be changed at<br>registration (see instructions below). |
| Software Copyright @ 2023 Aries Systems Corporation.                                                                                                    |                                                                                                    |

•

First-time users: Please click on the word "Register" in the navigation bar at the top of the page and enter the requested information. Upon successful registration, you will be sent an e-mail with instructions to verify your registration. NOTE: If you received an e-mail about confirming registration from us, DO NOT REGISTER AGAIN. Simply use that information to login. If you forget your password, please reset your password from "Send login Detail" on the top page. Usernames and passwords may be changed after registration (see instructions below).

Repeat users: Please enter your username and password in the box above and login to the system as the appropriate role.

Authors: Please enter your username and password in the box above and login to the system as "Author." You may then submit your manuscript and track its progress through the system.

Reviewers: Please enter your username and password in the box above and login to the system as "Reviewer." You may then view and/or download manuscripts assigned to you for review or submit your comments to the editor and the authors.

To change your username and/or password: Once you are registered, you may change your contact information, username and/or password at any time. Simply log in to the system and click on "Update My Information" in the navigation bar at the top of the page.

# 1-2. Registration screen

| em Asian Journal of Hu                                                                                                    | man Services                                                                                                    |               | Locia Dataila                                                                                           | Insert Special Character                                                                                                    | Institution Related Informa                                                                                                   | Insert Special Character                                                                                                    |
|----------------------------------------------------------------------------------------------------|----------------------------------------------------------------------------------------------------|---------------|----------------------------------------------------------------------------------------------------|----------------------------------------------------------------------------------------------------|----------------------------------------------------------------------------------------------------|----------------------------------------------------------------------------------------------------|
| 家 原稿を提出する<br>Pre-registration Page<br>To register to use the Editorial<br>Manager system, please enter the<br>requested information. Upon<br>successful registration, you will be<br>sent an e-mail with instructions to | 約 ・ ヘレブ ・<br>Insert Special Character<br>Choose a Registration Method<br>Retrieve your details from the ORCID registry:<br>し Use My ORCID Record<br>Or type in your details and continue to register without using ORCID:                         |               | Enter preferred user name *<br>Password *<br>Re-type Password *                                         | The username you choose must be unique within the system.<br>If the one you choose is already in use, you will be asked for<br>another.<br>Must be at least 6 characters                                                                                                    | Position<br>Institution *<br>Department *<br>Street Address *                                                                 | XProfessor, etc.       Image: State of the state of the s |
| verify your registration.                                                                                                    | Given/First Name*                                                                                                    | Click<br>here | Personal Information<br>Title *<br>Given/First Name *<br>Middle Name<br>Family/Last Name *              | Insert Special Character  *Same as previous screen  *Same as previous screen                                                                                                    | City *<br>State or Province *<br>Zip or Postal Code *<br>Country or Region *<br>Address is for *<br>Available as a Reviewer?* | Please select from the list below v Work  Home Other Ves No                                                                                                    |
|                                                                                                    | changes must be made to your existing information by clicking the 'Update My<br>Information' link on the menu bar. If you are unsure how to perform these functions,<br>please contact the editorial office.<br>Cancel Forgot Your Login Details? |               | Degree *<br>Preferred Name<br>Primary Phone<br>Secondary Phone is for<br>Fax Number<br>E-mail Address * | *Ph.D. in Social Welfare     (nickname)     (including country code)     (including country code)     (including country code)     (including country code)     (including country code)     (including country code)     *Same as previous screen  If entering more than one e-mail address, use a semi-colon     between each address (e.g.,     com) Entering a second e-     mail address from a different e-mail provider decreases the     met in the second from | Areas of Interest or Experti<br>Personal Classifications *                                                                    | Select Personal Classifications:<br>Please indicate your areas of expertise by selecting from the<br>pre-defined list using the 'Select Personal Classifications'<br>button.<br>Edit Personal Keywords:<br>Please indicate your areas of expertise by adding your own<br>Personal Keywords individually using the 'Edit Personal<br>Keywords' button.<br>(None Selected)<br>Select Descenal Classifications                                                                                                    |
|                                                                                                    |                                                                                                    |               | ORCID                                                                                                   | online systems. Read More. Fetch/Register What is ORCID?                                                                                                    | Personal Keywords *                                                                                                    | Select 1-3 Classifications<br>(None Defined)<br>Edit Personal Keywords<br>Enter 1-5 Keywords                                                                                                    |
|                                                                                                    |                                                                                                    |               | Your street address (line 1)<br>Please use the button below<br>information.                             | was not entered.<br>to go back to the Previous Page and enter the missing<br>Click here                                                                                                    | NOTE: If a required<br>notify you of the n                                                                                    | field is missing, the page will change the input scree                                                                                                    |

#### 1-3. Confirmation screen for user registration details

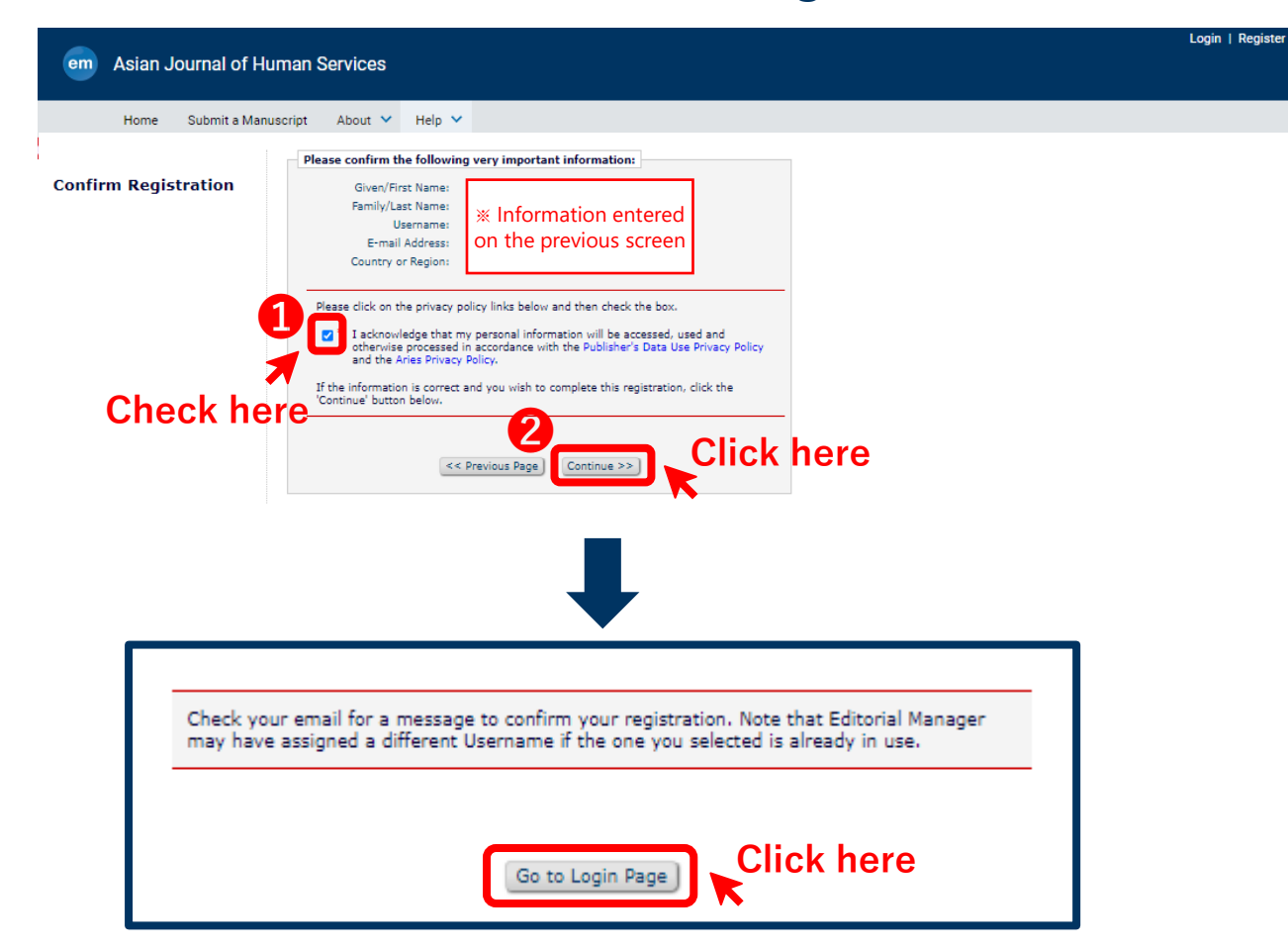

#### Ex.) E-mail screen

Editorial Manager Registration > 受信トレイ×

8 0

The Editorial Office of Asian Journal of Human Services <em@editorialmanager.com> 15:00 (1分前) ☆ ∽ : To 目分 マ

Thank you for registering for the Editorial Manager online submission and peer review tracking system for Asian Journal of Human Services.

Login URL: [Next login URL]

Username: <u>Registered username</u>

Password: Please reset your password from "Send Login Details" on the top page, if you forget your password.

You can change your password and other personal information by logging into the Asian Journal of Human Services website and clicking on the Update My Information link on the menu.

Best regards

Asian Journal of Human Services

In compliance with data protection regulations, you may request that we remove your personal registration details at any time. (Use the following URL: <u>https://www.editorialmanager.com/ajhs/login.asp?a=r</u>). Please contact the publication office if you have any questions.

The registration is complete.

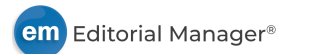

#### 1-4. User login

| Login   Register                                                                                                    | Operations     | Operations                       |                                                                                                    |  |  |  |
|----------------------------------------------------------------------------------------------------|----------------|----------------------------------|----------------------------------------------------------------------------------------------------|--|--|--|
| Home Submit a Manuscript About V Help V<br>Welcome to Editorial Manager <sup>©</sup> for<br>Asian Journal of Human Services                                                                                                    | User login     | Author                           | Enter your username and password in the<br>boxes in the middle of the screen, And, log in<br>to the system with the [ <b>Author Login</b> ] button.<br>You can then submit your manuscript and<br>track its progress through our system.                                                  |  |  |  |
| [User login] Username:<br>Please Enter the Following<br>Username:<br>Password:<br>Author Login Reviewer Login Editor Login Publisher Login                                                                                                    |                | Reviewer                         | Please enter your username and password in<br>the box in the middle of the screen and log in<br>to the system with the [ <b>Reviewer Login</b> ]<br>button. You can then view and/or download<br>the manuscript assigned to you for review.<br>And, send comments to editors and authors. |  |  |  |
| Author Manual<br>Reviewer Manual<br>Software Copyright © 2023 Aries Systems Corporation.<br>Aries Privary Policy   Tota Privary Policy                                                                                                    | Please Enter t | <b>he Following</b><br>Username: | Insert Special Character                                                                                                    |  |  |  |
| <b>First-time users</b> : Please click on the word "Register" in the navigation bar at the top of the page and enter<br>the requested information. Upon successful registration, you will be sent an e-mail with instructions to<br>verify your registration. <b>NOTE</b> : If you received an e-mail about confirming registration from us, DO NOT<br>REGISTER AGAIN. Simply use that information to login. If you forget your password, please reset your | Author         | Password:                        | er Login Editor Login Publisher Login                                                                                                    |  |  |  |
| password from Send login Detail on the top page. Usernames and passwords may be changed after registration (see instructions below).<br><b>Repeat users</b> : Please enter your username and password in the box above and login to the system as the appropriate role.                                                                                                    |                |                                  |                                                                                                    |  |  |  |
| Authors: Please enter your username and password in the box above and login to the system as "Author."<br>You may then submit your manuscript and track its progress through the system.                                                                                                    | [Aut           | nor <u>I</u> Kevi                | ewerj                                                                                                    |  |  |  |
| Reviewers: Please enter your username and password in the box above and login to the system as                                                                                                    | Fuen           | if you log in to t               | the wrong destination there is no problem                                                                                                    |  |  |  |

Reviewers: Please enter your username and password in the box above and login to the system as "Reviewer." You may then view and/or download manuscripts assigned to you for review or submit your comments to the editor and the authors.

To change your username and/or password: Once you are registered, you may change your contact information, username and/or password at any time. Simply log in to the system and click on "Update My Information" in the navigation bar at the top of the page.

Even if you log in to the wrong destination, there is no problem with the system, so please do not panic and try again.

#### 1-5. Update user information

| em     | Asian Journal of Human Services |           |                     |                                                                                                    |                                                                                                    |                                                                                                    | ※Registered title + surname |                 | i <u>∼ ]</u> ]Logout |   | Operations |                    |
|--------|---------------------------------|-----------|---------------------|----------------------------------------------------------------------------------------------------|----------------------------------------------------------------------------------------------------|----------------------------------------------------------------------------------------------------|-----------------------------|-----------------|----------------------|---|------------|--------------------|
|        | Home                            | Main Menu | Submit a Manuscript | About 💙                                                                                                    | Help 🗸                                                                                                    | Username<br>Role                                                                                              | ※Regination                 | stered username |                      | ~ |            | User's information |
| Author | Main Mer                        | ıu        | New                 | Submission<br>Submit New Ma<br>Submissions Se<br>Incomplete Sub<br>Submissions We<br>Submissions Ne<br>Revisions Sent<br>Incomplete Sub<br>Revisions Waitii<br>Revisions Being<br>Declined Revisi | IS<br>anuscript<br>ent Back to Auth<br>prissions (0)<br>/aiting for Author<br>eing Processed<br>eeding Revision<br>Back to Author<br>prissions Being<br>ing for Author's A<br>g Processed (0)<br>ions (0) | Site Language<br>Update My Information<br>'s Approval (0)<br>(0)<br>(0)<br>(0)<br>Revised (0)<br>Approval (0) | English                     | lick here       |                      |   |            | Change Password    |
|        |                                 |           | Com                 | ipleted<br>Submissions wi                                                                                                    | ith a Decision ((                                                                                                    | ))                                                                                                    |                             |                 |                      |   |            |                    |

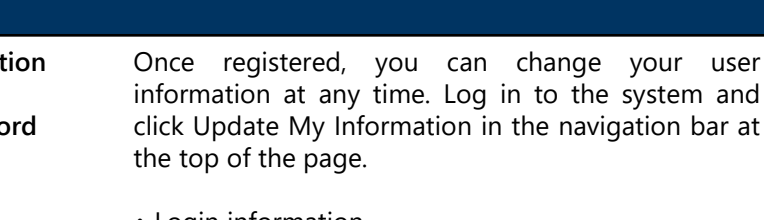

- Login information
- Personal information
- Work information
- Specialized field information

#### You can update any of the above information.

Ex.)This is the screen after logging in as [Author]

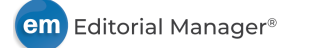

### Login Help If you forget your password

registration (see instructions below).

appropriate role.

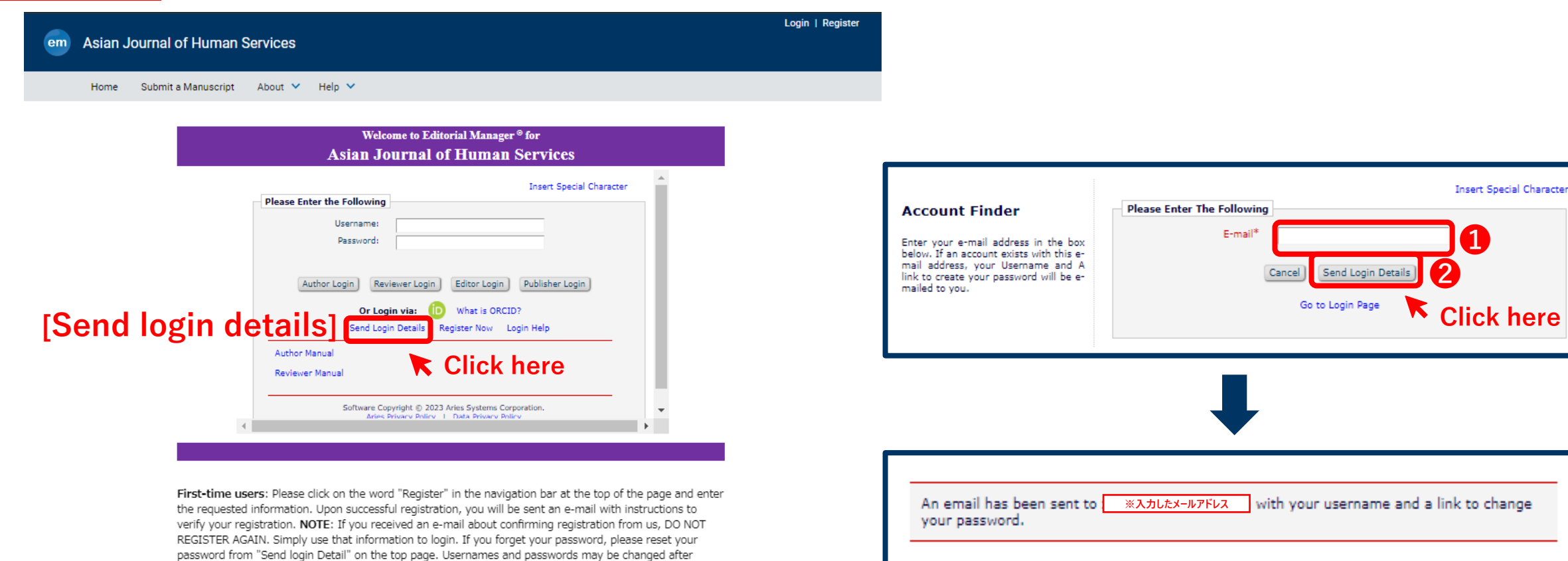

Return to Login Page

An email will be sent to you with a link to change your username and password.

You may then submit your manuscript and track its progress through the system.
Reviewers: Please enter your username and password in the box above and login to the system as

Repeat users: Please enter your username and password in the box above and login to the system as the

Authors: Please enter your username and password in the box above and login to the system as "Author."

"Reviewer." You may then view and/or download manuscripts assigned to you for review or submit your comments to the editor and the authors.

To change your username and/or password: Once you are registered, you may change your contact information, username and/or password at any time. Simply log in to the system and click on "Update My Information" in the navigation bar at the top of the page.

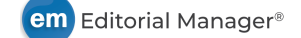

# Login Help If you forget your password

## Ex.) E-mail screen

| Editorial Manager username and password 🍃 受信トレイ ×                                                                                                    | 8 C  | Change Password                                                                                                    |
|----------------------------------------------------------------------------------------------------|------|----------------------------------------------------------------------------------------------------|
| The Editorial Office of Asian Journal of Human Services <em@editorialmanager.com> 15:32 (0 分前) ☆ To 自分 マ</em@editorialmanager.com>                                                                                                    | ← :  | Please enter your new password. If this publication enforces specific password guidelines, they will be listed below. New Password Must be at least 6 characters |
| xA 英語 ▼ > 日本語 ▼ 翻訳されたメッセージを表示                                                                                                    |      | Re-type New Password                                                                                                    |
| Dear <u>*Registered title + surname</u><br>Here is your username and a link to create your confidential password.<br>Please click the URL next to Password to log in.<br>Username: <u>*Registered username</u><br>Password: <u>https://www.editorialmanager.com/ajhs/l.asp?i=558&amp;I=T4C82C7E</u><br>If the URL is unclickable, please copy and paste the URL to the address bar. | ing] | Password Rules Passwords must be a minimum of 6 characters.  Cancel Submit Click here                                                                            |
| Best regards,                                                                                                    |      |                                                                                                    |

Asian Journal of Human Services

**NOTE**: User passwords cannot be checked by administrators. Be sure to manage your password yourself, and if you forget it, please reset it from the login screen.

Password reset is now complete.

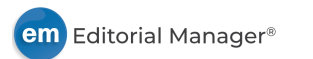

In compliance with data protection regulations, you may request that we remove your personal registration details at any time. (Use the following URL: <u>https://www.editorialmanager.com/ajhs/login.asp?a=r</u>). Please contact the publication office if you have any questions.